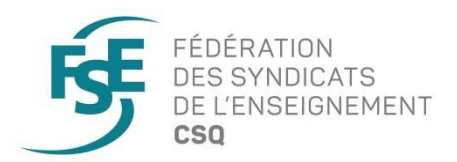

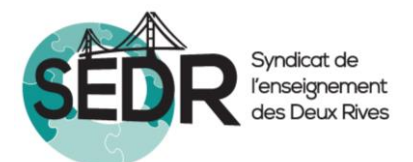

# **Opération** *Invasion numérique*

## Marche à suivre

# Fiche d'opérationnalisation

| Opération Invasion numérique |                                                                                                    | Phase                                                                                        | Échauffement    |  |                |  |
|------------------------------|----------------------------------------------------------------------------------------------------|----------------------------------------------------------------------------------------------|-----------------|--|----------------|--|
|                              |                                                                                                    | Type d'action                                                                                | Réseaux sociaux |  |                |  |
| Action en bref               | Ajouter une imagerie « pop art » dans tous les formats numériques utiles : signature courriel, fonds d'écran, photos de couverture Facebook, arrière-<br>plan pour téléconférence, etc. |                                                                                              |                 |  |                |  |
| Personnes<br>impliquées      | Personnel enseignant, personnes représentantes syndicales                                                                                                    |                                                                                              |                 |  |                |  |
|                              | Logistique                                                                                                    |                                                                                              | Matériel        |  |                |  |
| Organisation de<br>l'action  |                                                                                                    | Fourni sur le site Web de la CSQ<br>negociation.lacsq.org/outils-et-<br>telechargements/fse/ |                 |  |                |  |
| Latitude de<br>mise en œuvre |                                                                                                    |                                                                                              |                 |  |                |  |
| Appui de la FSE              | Matériel                                                                                                    |                                                                                              | Logistique      |  | Communications |  |
|                              | Imagerie et marche à suivre                                                                                                    |                                                                                              |                 |  |                |  |

## Signature courriel

#### Voici la procédure pour ajouter une image à votre signature de courriel dans Outlook

**Pour créer une nouvelle signature** : vous cliquez sur Nouveau courrier, vous vous rendez à la section Inclure, cliquez sur Une signature/Signatures. Dans la fenêtre qui s'ouvrira, vous cliquez sur l'onglet Signature électronique, ensuite sur Nouveau, vous lui donnez un nom. Dans la boite de texte, vous collez le gabarit cidessous, en n'oubliant pas de remplir la partie de droite, et vous cliquez sur le bouton Enregistrer. Assurez-vous ensuite que votre nom apparaisse dans la partie en haut à droite Choisir une signature par défaut.

**Si vous avez déjà une signature courriel** : vous suivez la même procédure, mais vous cliquez sur le bouton Modifier plutôt que Nouveau.

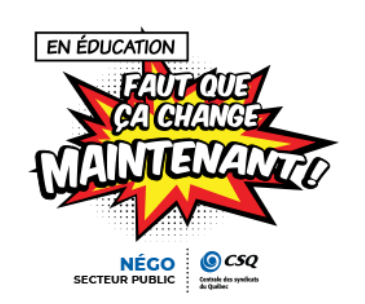

Ajouter ici votre signature de courriel

## Outils de téléconférence

Avant de suivre les étapes présentées plus bas pour ajouter l'imagerie de la mobilisation en arrière-plan de vos outils de téléconférence, vous devez télécharger l'image sur le site Web de la CSQ (<u>https://negociation.lacsq.org/outils-et-telechargements/fse/</u>). Enregistrez-la à l'endroit de votre choix sur votre ordinateur. Pour Teams et Zoom, utilisez le format YouTube (2560 X 1440).

#### Procédure pour ajouter une image en arrière-plan dans Teams

1. Au début de la réunion, cliquez sur «...» dans la barre du haut. Puis sélectionnez «Appliquer des effets d'arrière-plan» dans le menu.

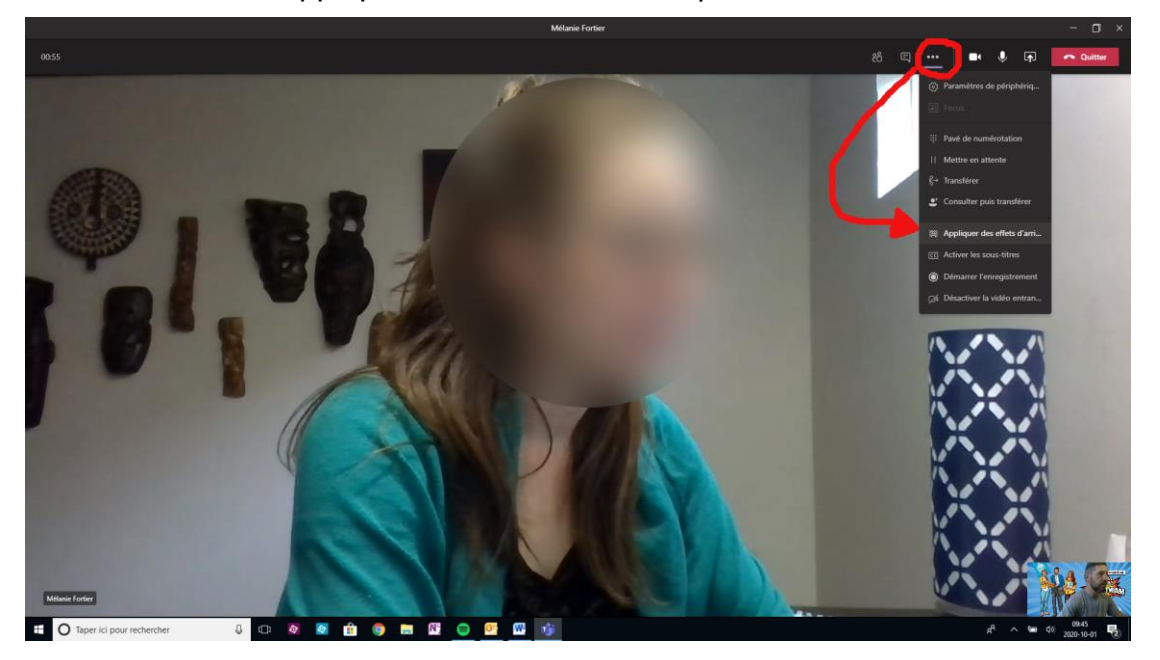

 Dans la fenêtre qui s'ouvre, cliquez sur « + Ajouter nouveau ». Sélectionnez ensuite l'image à l'endroit où vous l'avez précédemment enregistrée sur votre ordinateur, puis cliquez sur le bouton «Appliquer» en bas.

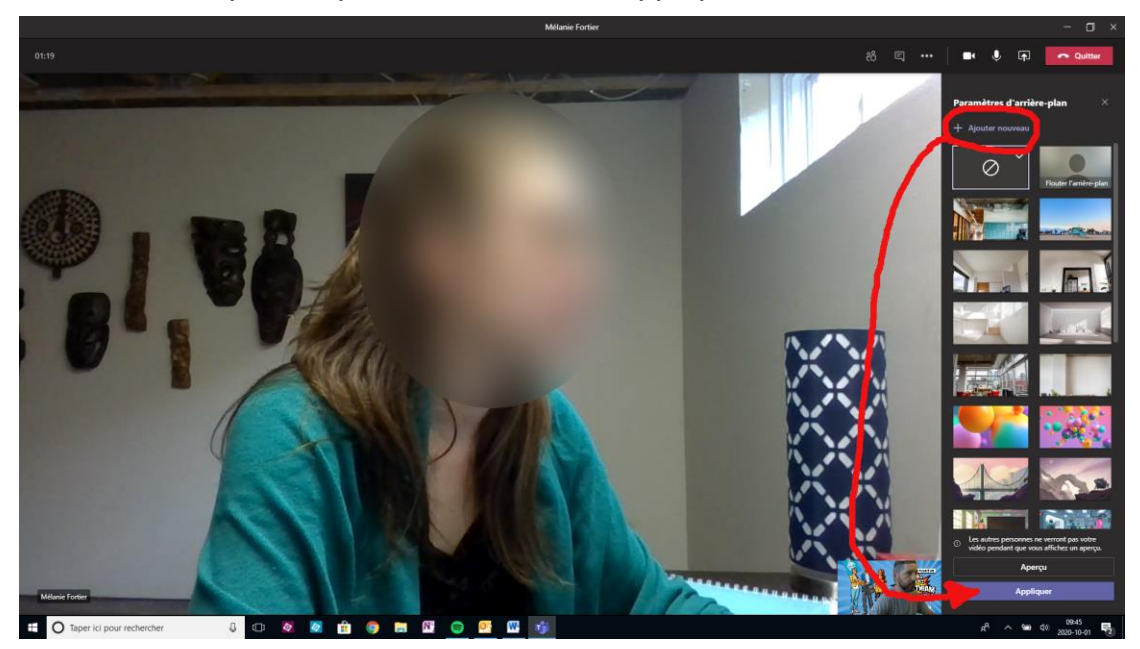

## Voilà! Procédure pour ajouter une image en arrière-plan dans Zoom

1. Dans la fenêtre de réunion, cliquez sur la flèche juste à côté de l'icône de caméra au bas de l'écran, puis sur «Choisir un fond virtuel» dans le menu qui apparaît.

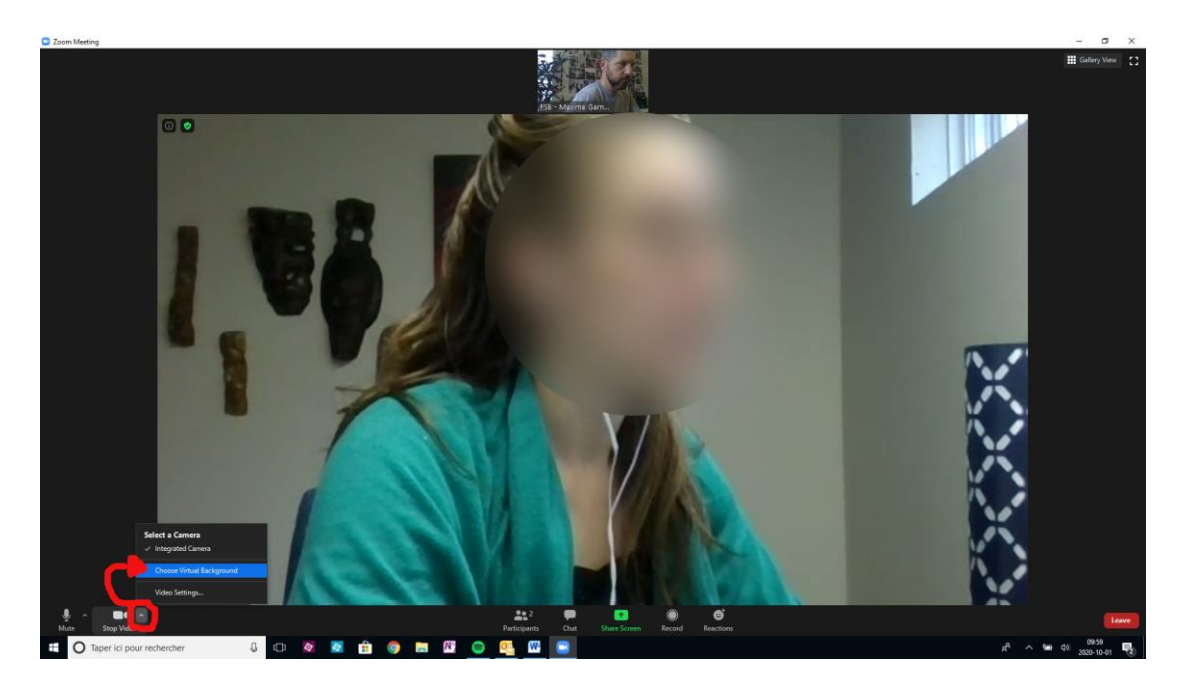

2. Assurez-vous que « Fond et filtres » est sélectionné dans la colonne de gauche, puis cliquez sur le «+» et sur « Ajouter image ».

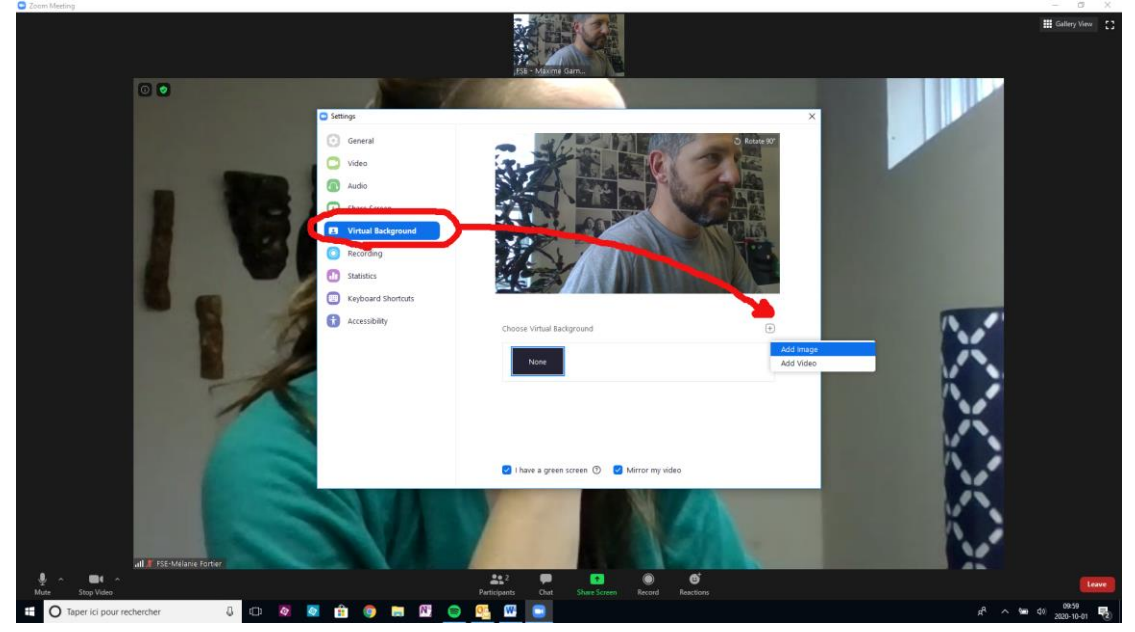

3. Sélectionnez l'image à l'endroit où vous l'avez enregistrée sur votre ordinateur. Elle apparaîtra ensuite dans la fenêtre. Sélectionnez-la, et vous verrez votre arrière-plan se modifier. Vous pouvez ensuite refermer la fenêtre.

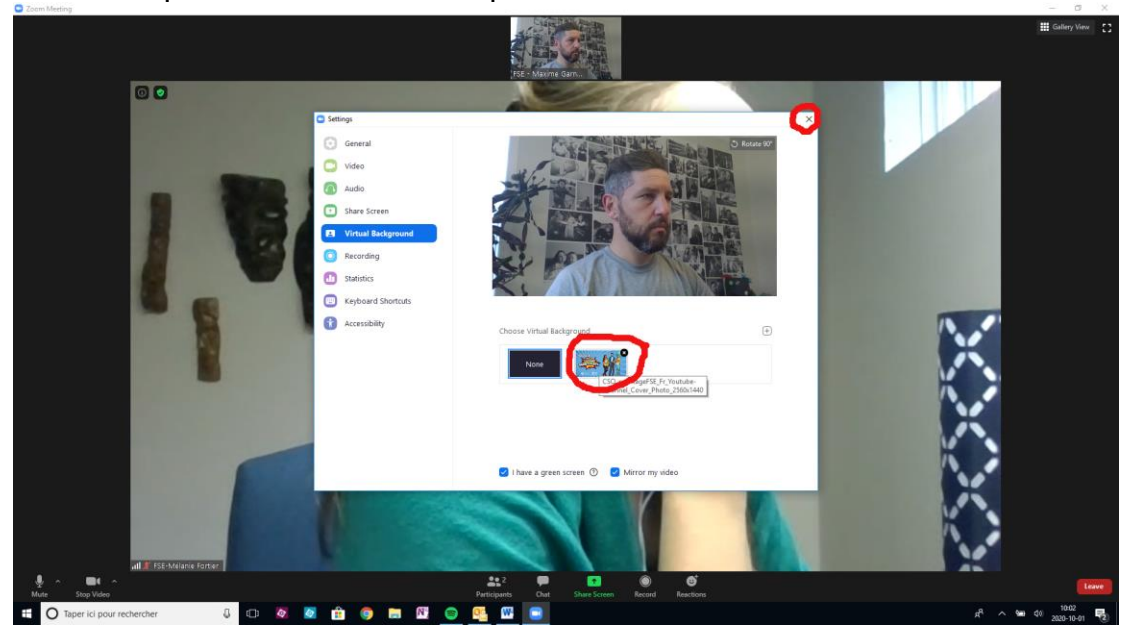

Voilà!